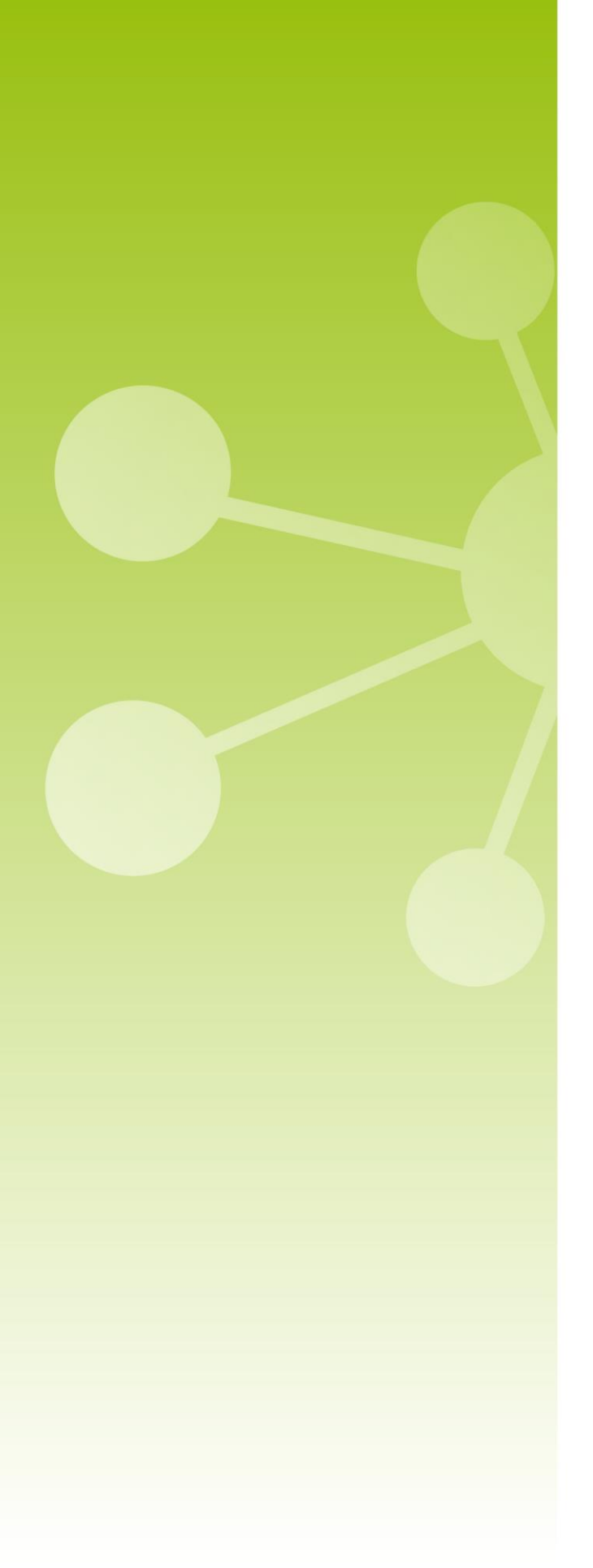

# **7**TECNIPLAST

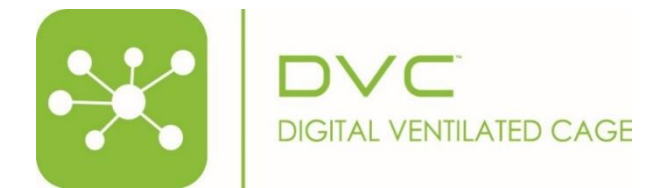

Release Note 6.1.0

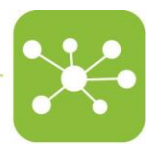

# RELEASE NOTE 6.1.0

## 1 RELEASE FEATURES

#### FEATURES MARKETING

This DVC® release 6.1.0 represents a milestone in the DVC® system platform because it completely replaces the previously called PLANNER with the new SCHEDULER. Due to its importance, this release is fully dedicated to this new feature.

#### 1.1 FEATURE #1 – SCHEDULER

In the past, DVC<sup>®</sup> generated tasks (daily check, bedding change and anomaly welfare checks) were managed by the PLANNER. The manager was forced to input the Operator's daily time availabilities, set the skills, provide animal room access information and manage unexpected issues by manually reassigning tasks to available Operators.

Moreover, each Operator had only his/her personal list of DVC® Tasks but cannot access (nor know) other Operators' assigned tasks.

Now, thanks to the ned DVC<sup>®</sup> SCHEDULER, anyone in the facility, accessing the DVC<sup>®</sup> Operator interface, can see all the DVC<sup>®</sup> daily generated tasks and decide where and when performing these.

The new DVC® Operator interface starts with the list of the today generated tasks

|                                                                   | <b>a</b> l<br>wc |                                              | Cage ID Q - Search cages |                      | 🐥 Alarms <u>96</u> |
|-------------------------------------------------------------------|------------------|----------------------------------------------|--------------------------|----------------------|--------------------|
| Daily check                                                       | 614              | ^ □ Laboratorio 🐇 newgianfi(192.168.251.208) |                          | Daily Welfare 0 / 8  | 0 / 1              |
| <ul> <li>Weifare check</li> <li>Partial bedding change</li> </ul> | 4                | ヘ □ QA Room                                  |                          | Daily Welfare 0 / 92 | 0 / 3              |
| Total bedding change                                              | 357              | ヘ □ Cages Out Of Rack or Rack Disconnected   |                          | Ľ                    | 40 Total bedding   |
| Type to search room                                               | *                |                                              |                          |                      |                    |
| Rack<br>Type to search rack                                       | Ŧ                |                                              |                          |                      |                    |
| Protocol<br>Type to search protocol                               | *                |                                              |                          |                      |                    |
| Owner<br>Type to search owner                                     | •                |                                              |                          |                      |                    |
|                                                                   |                  |                                              |                          |                      |                    |
| ≅ Task selected:<br>₩ Total rack selected:                        | No task selected |                                              |                          |                      |                    |
| • Total estimation time:                                          | 00:00:00         |                                              |                          |                      |                    |
| Start 🕨                                                           | 5                |                                              |                          |                      |                    |
| Manual<br>Tasks                                                   | vî   €∋          |                                              |                          |                      |                    |

The central part of the web page is designed to show where the tasks are assigned, by starting from the first facility tree element not in common within the tasks (in this example, showing tasks by room level).

Each element (building, floor, room, master) has a recap of the tasks divided by each type.

| ∨ 着 master-lab(192.168.2                                                                    | 251.218)                                                                     | Daily         Welfare         Partial bedd         Total br           0 / 124         0 / 27         0 / 1         0 / 0 |
|---------------------------------------------------------------------------------------------|------------------------------------------------------------------------------|----------------------------------------------------------------------------------------------------|
| Image: 17000393A         Image: 17000393A           Daily check 62         Image: 17000393A | Image: 17000395A         Image: Daily check 62         Image: Daily check 62 |                                                                                                    |
| Welfare check 18                                                                            | Welfare check 9                                                              |                                                                                                    |
| Lot bedang change 24                                                                        | Total bedding change 20                                                      |                                                                                                    |

For instance, in this example, there are 124 daily checks to be performed divided by 2 side racks (62 tasks on Rack S/N 17000393A and other 62 tasks for the Rack S/N 17000395A)

| Daily     Welfare     Partial bedd     Total bedding       0 / 124     0 / 27     0 / 1     0 / 44 |                          |  |  |  |  |  |  |  |
|----------------------------------------------------------------------------------------------------|--------------------------|--|--|--|--|--|--|--|
| 17000393A <b></b>                                                                                  | 17000395A <b></b>        |  |  |  |  |  |  |  |
| Daily check 62                                                                                     | Daily check 62           |  |  |  |  |  |  |  |
| Welfare check 18                                                                                   | Welfare check 9          |  |  |  |  |  |  |  |
| Total bedding change 24                                                                            | Partial bedding change 1 |  |  |  |  |  |  |  |
|                                                                                                    | Total bedding change 20  |  |  |  |  |  |  |  |

The SCHEDULER web page is dynamic, and the tasks can be filtered in real-time by:

- **Type** (Daily check, Welfare check, Partial Bedding change, Total bedding change)
- **Room** (all the ones where tasks are assigned)
- Rack (all the ones where tasks are assigned)
- (Study) **Protocol** (all the cages with a specific study protocol)
- (Cage) **Owner** (all the cages with a specific owner)

By applying any filter, the corresponding web page is updated accordingly:

|                                                                                        |                                   |                   |                            |  | Search cages | ふ Readers <u>o</u> o | 🐥 Alarms | 96 💄                  |
|----------------------------------------------------------------------------------------|-----------------------------------|-------------------|----------------------------|--|--------------|----------------------|----------|-----------------------|
| Daily check                                                                            | 614                               | へ 🛛 Laboratorio 🛓 | newgianfi(192.168.251.208) |  |              |                      |          | Partial bedd<br>0 / 1 |
| Welfare check     Partial bedding change                                               | 100                               | ∧ □ QA Room       |                            |  |              |                      |          | Partial bedd          |
| Total bedding change                                                                   | 357                               |                   |                            |  |              |                      |          |                       |
| Room                                                                                   |                                   |                   |                            |  |              |                      |          |                       |
| Rack                                                                                   |                                   |                   |                            |  |              |                      |          |                       |
| Type to search rack                                                                    | *                                 |                   |                            |  |              |                      |          |                       |
| Type to search protocol                                                                | *                                 |                   |                            |  |              |                      |          |                       |
| -Owner<br>Type to search owner                                                         | *                                 |                   |                            |  |              |                      |          |                       |
| i≡ Task selected:<br>III Total rack selected:<br>III Total estimation time:<br>Start ► | No task selected<br>0<br>00:00:00 |                   |                            |  |              |                      |          |                       |
|                                                                                        |                                   |                   |                            |  |              |                      |          |                       |
| Tasks<br>Tasks<br>I viv                                                                |                                   |                   | ¢≡?                        |  |              |                      |          |                       |

The Operator can then select tasks directly by clicking the corresponding button at any Facility treelevel displayed:

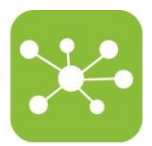

| 🗸 🗌 Laboratorio 🗟 new    | gianfi(192.168.251.208) |                                         | Daily         Welfare         Partial bedd         Total bedding           67 / 136         0 / 8         0 / 1         0 / 131 |
|--------------------------|-------------------------|-----------------------------------------|----------------------------------------------------------------------------------------------------|
| 1600002A                 | 16000666A               | Ⅲ 16002000A 🕐 III 17009100A DVC-U       | те                                                                                                    |
| Daily check 18           | Daily check 2           | Daily check 47                          | <b>a</b>                                                                                                    |
| Welfare check 2          |                         | Welfare check 6 Total bedding change 69 | <b>a</b>                                                                                                    |
| Partial bedding change 1 |                         | Total bedding change 45                 |                                                                                                    |
| Total bedding change 17  |                         |                                         |                                                                                                    |

Or, by opening the facility-tree level, the individual selection can be also made:

| ~ | ' 🗌 Laboratorio 着        | new      | gianfi(1 | 92.168.251.208 |         | Daily         Welfare         Partial bedd         Total bedding           18 / 136         0 / 8         0 / 1         0 / 131 |          |                         |  |
|---|--------------------------|----------|----------|----------------|---------|----------------------------------------------------------------------------------------------------|----------|-------------------------|--|
|   | 1600002A                 | <u> </u> |          | 16000666A      | <u></u> | 16002000A                                                                                                    | <u>0</u> | 17009100A DVC-LITE      |  |
|   | Daily check 18           | Ō        |          | Daily check 2  | Ō       | Daily check 47                                                                                                    | ā        | Daily check 69          |  |
|   | Welfare check 2          | Ō        |          |                |         | Welfare check 6                                                                                                    | Ō        | Total bedding change 69 |  |
|   | Partial bedding change 1 | Ō        |          |                |         | Total bedding change 45                                                                                                    | Ô        |                         |  |
|   | Total bedding change 17  | Ô        |          |                |         |                                                                                                    |          |                         |  |

The Operator cannot run different task types at the same time (buttons are disabled):

|     | 16000002A             | <u></u> |
|-----|-----------------------|---------|
|     | Daily check 18        | ā       |
|     | Welfare check 2       | ā       |
| Par | tial bedding change 1 | Ô       |
| Tot | tal bedding change 17 | Ô       |

Please note that DVC-LITE Racks and DVC-ISO Racks have to be handled individually because they don't have LEDs to be turned on and the only way to display the assigned tasks is to show the individual DVC (Lite or ISO) rack.

| 🗸 🛛 Laboratorio 🐇 new    | gianfi(192.168.251.208)                                | Daily         Welfare         Partial bedd         Total bedding           69 / 136         0 / 8         0 / 1         0 / 131 |
|--------------------------|--------------------------------------------------------|----------------------------------------------------------------------------------------------------|
| 1600002A <b>Q</b>        | ₩ 16000666A 💇 ₩ 16002000A 💇 ₩ 17009100A ØV€40          |                                                                                                    |
| Daily check 18           | Daily check 2 all Daily check 47 all Daily check 69    | â                                                                                                    |
| Welfare check 2          | Welfare check 6         Image: Total bedding change 69 | â                                                                                                    |
| Partial bedding change 1 | Total bedding change 45                                |                                                                                                    |
| Total bedding change 17  |                                                        |                                                                                                    |

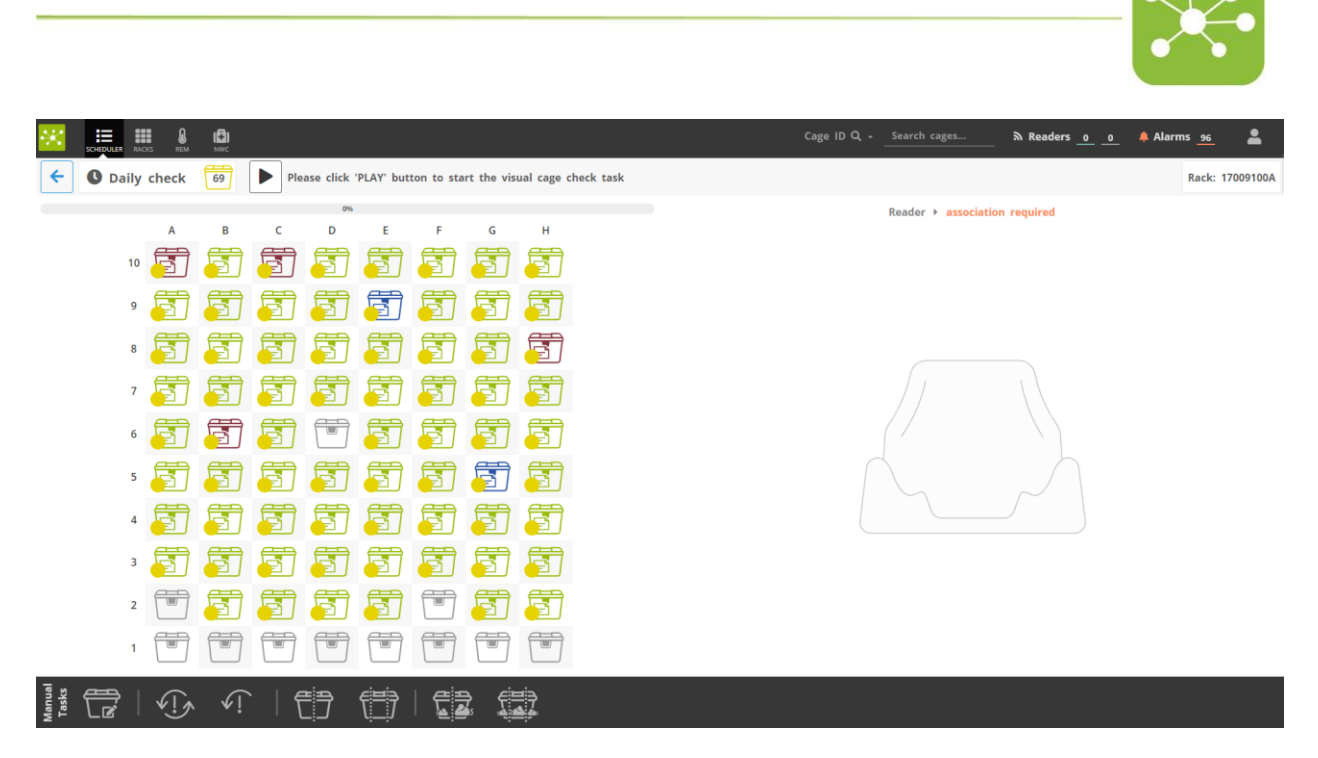

Finally, by the START button area recap how many tasks have been selected (67), the number of DVC Racks involved (3) and the expected workload in terms of time (2min 14 sec):

| <b>≆</b> Task selected:  | 67 (Daily check) |
|--------------------------|------------------|
| III Total rack selected: | 3                |
| O Total estimation time: | 00:02:14         |
| Start 🕨                  | ື                |

By clicking START, the selected task(s) start(s) and the corresponding LEDs are turned on (if not DVC-LITE and not DVC-ISO):

|                                                                         |                                   |                          |                           |        |               | Cage ID Q    | - Search cage   | ts | ⇒ Reade          | rs <u>0</u> 0     | 🐥 Alarm:     | 96                       | • |
|-------------------------------------------------------------------------|-----------------------------------|--------------------------|---------------------------|--------|---------------|--------------|-----------------|----|------------------|-------------------|--------------|--------------------------|---|
| Daily check                                                             | 614                               | ✓ □ Laboratorio 	 ne     | ewgianfi(192.168.251.208) |        |               |              |                 | 1  | 67 / 136         | Welfare<br>0 / 8  | Partial bedd | -Total beddin<br>0 / 131 | 8 |
| Welfare check                                                           | 100                               | III 16000024 0           | III 160006664             | 0      | 16002000A     | 0            | 170091004       |    |                  |                   |              |                          |   |
| Partial bedding change                                                  |                                   |                          |                           |        |               | <u> </u>     | Trove tours man |    |                  |                   |              |                          |   |
| Total bedding change                                                    | 357                               | Daily check 18           | Daily check 2             |        | sily check 47 |              |                 |    |                  |                   |              |                          |   |
| Room                                                                    |                                   | Welfare check 2          |                           |        |               | <b>B</b> Tot |                 |    |                  |                   |              |                          |   |
| Rack                                                                    |                                   | Partial bedding change 1 |                           |        |               | 8            |                 |    |                  |                   |              |                          |   |
|                                                                         | ÷                                 | Total bedding change 17  |                           |        |               |              |                 |    |                  |                   |              |                          |   |
| Protocol                                                                |                                   | へ □ QA Room              |                           | $\sim$ |               |              |                 |    | Dally<br>0 / 435 | Welfare<br>0 / 92 |              | -Total beddin<br>0 / 188 | 5 |
| Owner                                                                   |                                   |                          |                           | ( )    |               |              |                 |    |                  |                   | -Daily-      | Total beddin             | 5 |
|                                                                         |                                   | ∧ □ Cages Out Of Rac     | k or Rack Disconnected    |        |               |              |                 |    |                  |                   | 40           | 38                       |   |
| i≅ Task selected:<br>Ⅲ Total rack selected:<br>③ Total estimation time: | 67 (Daily check)<br>3<br>00:02:14 |                          |                           | 8      |               |              |                 |    |                  |                   |              |                          |   |
| Start P                                                                 | 9                                 |                          |                           |        |               |              |                 |    |                  |                   |              |                          |   |

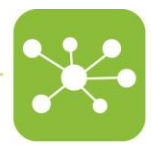

### 1.2 FEATURE #2 – NEW DAILY CHECK TASK

By redesigning the SCHEDULER, we also took the opportunity to improve the  $\mathsf{DVC}^{\circledast}$  tasks management.

The significant improvement is the possibility of selecting multiple DVC® Racks and immediately illuminating all the cages involved in the task.

This can be extremely interesting when the operator can/wants to run the tasks for the entire animal room. Now it is possible to switch on all the corresponding LEDs at once.

Because of this, all the previous DVC® tasks have been affected by this improvement.

In the new Daily Check task, if multiple DVC® Racks are selected in the SCHEDULER section:

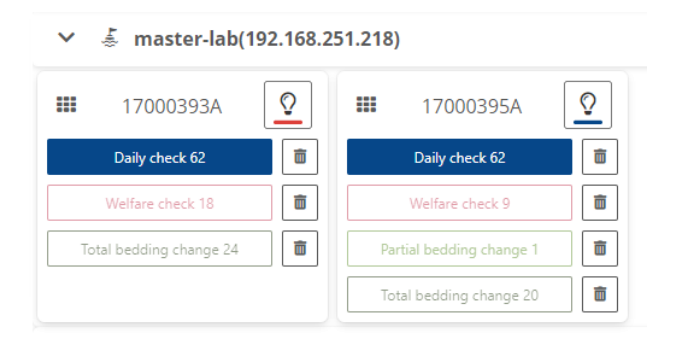

Then, both DVC<sup>®</sup> racks are immediately illuminated (only the registered cages inserted) in yellow:

| *        |               | ( <del>1</del> )<br>NWC |                                  |                        |
|----------|---------------|-------------------------|----------------------------------|------------------------|
| <b>(</b> | O Daily check | 124 Please cli          | ick 'PLAY' button to start the v | visual cage check task |
|          | Rack          | Cages                   | Status                           | Play                   |
|          | 17000393A     | 62                      | To do                            |                        |
|          | 17000395A     | 62                      | To do                            |                        |

The task can start on one DVC® Rack at a time.

The operator can either start the DVC<sup>®</sup> task by clicking the play button or by physically touching the capacitive button of any DVC<sup>®</sup> board of the selected initial DVC<sup>®</sup> Rack.

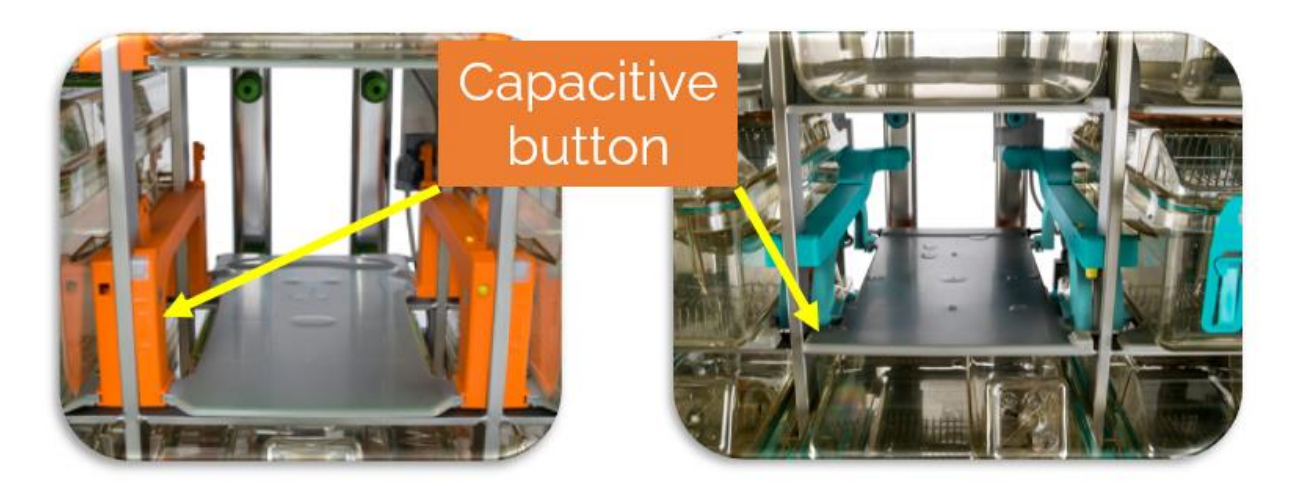

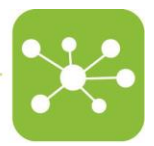

By starting the task, a time bar reflects the time spent to visually check the cages (by default 5sec for each cage)

| C Daily chec | k 119 5 | Please visual inspect all the ca | ges highlighted |
|--------------|---------|----------------------------------|-----------------|
| Rack         | Cages   | Status                           | Play            |
| 17000393A    | 62      | Running                          |                 |
|              |         | 8%                               |                 |
| 17000395A    | 62      | To do                            |                 |

The corresponding LEDs are turning from yellow (task to be performed) to green (task accomplished). Registered cage by registered cage. Starting from the top-left side of the DVC<sup>®</sup> Rack. When the entire task is completed, all the registered cages in the DVC<sup>®</sup> Rack turned green and the operator can proceed with the next DVC<sup>®</sup> Rack:

| •**      |                      | (+)<br>NWC         |                                 |                               |
|----------|----------------------|--------------------|---------------------------------|-------------------------------|
| <b>←</b> | <b>U</b> Daily check | 62 62 <b>?</b> Pla | ease click 'PLAY' button to sta | rt the visual cage check task |
|          | Rack                 | Cages              | Status                          | Play                          |
|          | 17000393A            | 62                 | Completed                       |                               |
|          | 17000395A            | 62                 | To do                           |                               |

If only one DVC<sup>®</sup> Rack is selected on the SCHEDULER page:

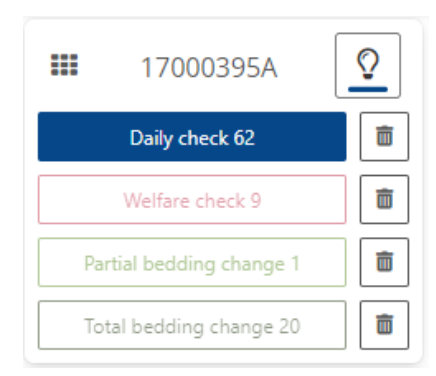

It is also immediately displayed in the interface and by either pushing the PLAY button or touching the capacitive button:

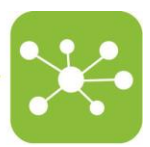

|           | CKS REM |    |          |        |             |           |            |             |           |      |  |
|-----------|---------|----|----------|--------|-------------|-----------|------------|-------------|-----------|------|--|
| ← O Daily | check   | 62 | <u>?</u> | Please | click 'PLA' | Y' button | to start t | he visual o | age check | task |  |
|           |         |    |          | 0%     |             |           |            |             |           |      |  |
|           | Α       | В  | С        | D      | E           | F         | G          | н           |           |      |  |
| 10        | Ē       | F  |          |        |             |           |            | F           |           |      |  |
| 9         | Ē       | F  |          | 5      | F           | 5         |            | F           |           |      |  |
| 8         |         | F  | 5        | F      | 5           | F         | 5          | F           |           |      |  |
| 7         |         | 5  | 5        | 5      | F           |           | F          | 5           |           |      |  |
| 6         | F       |    | 5        |        | 5           |           | F          |             |           |      |  |
| 5         | F       | F  | F        | 5      | F           | 5         |            | 5           |           |      |  |
| 4         | F       |    |          | 5      | 5           | 5         | F          | F           |           |      |  |
| 3         |         | F  | F        | 5      |             | 5         | 5          | 5           |           |      |  |
| 2         | F       |    | 5        | 5      |             |           |            | 5           |           |      |  |
| 1         | F       | F  | 5        | 5      | 5           | 5         | F          | 5           |           |      |  |

And again, a time bar reflects the number of cages that have been already checked:

|       | R RAC |       |    |     |     |             |             |           |             |       |
|-------|-------|-------|----|-----|-----|-------------|-------------|-----------|-------------|-------|
| ← 0 D | aily  | check | 54 | 8 2 |     | Please visu | ial inspect | all the c | ages highli | ghted |
|       |       |       |    |     | 13% |             |             |           |             |       |
|       |       | А     | В  | С   | D   | E           | F           | G         | н           |       |
|       | 10    | F     | F  |     |     |             |             |           | F           |       |
|       | 9     | F     |    |     |     |             |             |           |             |       |
|       | 8     |       | F  | F   |     | F           |             | 5         | F           |       |
|       | 7     |       | 5  | 5   | 5   | F           |             | F         | 5           |       |
|       | 6     | F     | F  | 5   | 5   | 5           |             | F         | 5           |       |
|       | 5     | F     | F  | F   | 5   | F           | 5           | 5         | 5           |       |
|       | 4     | F     |    |     | 5   | 5           | 5           | F         | F           |       |
|       | 3     |       | F  | F   | 5   |             | 5           | 5         | 5           |       |
|       | 2     | F     | 5  | 5   | 5   |             |             |           | 5           |       |
|       | 1     | F     | F  | F   | 5   | F           | 5           | 5         | 5           |       |

Finally, when each task is accomplished, it disappears from the interface and only the remaining tasks are still visible:

| 🕹 master-lab | (192.168.2 | 51.218) |           |          |  |
|--------------|------------|---------|-----------|----------|--|
| 17000393A    | <u>?</u>   |         | 17000395A | <u> </u> |  |

Î

Ŵ

III

#### FEATURE #3 – NEW BEDDING CHANGE TASK 1.3

Welfare check 18

Total bedding change 24

The same approach is now possible also for the bedding change task (partial or total). By selecting multiple tasks on multiple side DVC<sup>®</sup> Racks:

m

Ē

Welfare check 9

Partial bedding change 1 Total bedding change 20

| ✓  |                        |          |     |                       |         |  |  |  |
|----|------------------------|----------|-----|-----------------------|---------|--|--|--|
|    | 17000393A              | <u> </u> |     | 17000395A             | <u></u> |  |  |  |
|    | Welfare check 18       | â        |     | Welfare check 9       | â       |  |  |  |
| Тс | otal bedding change 24 | Ō        | Par | tial bedding change 1 | Ô       |  |  |  |
|    |                        |          | Tot | tal bedding change 20 | Ō       |  |  |  |

The dirty cages are all illuminated and, one by one, can be changed by following the same "old" procedure:

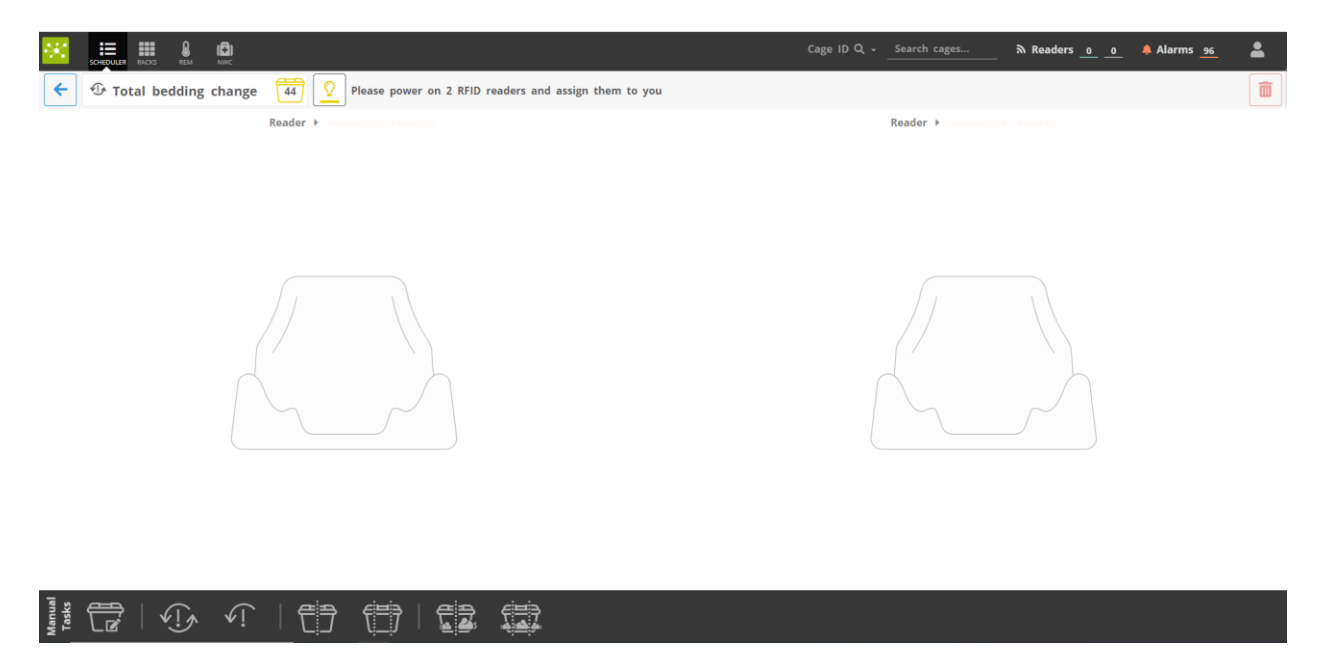

Moreover, by clicking the YELLOW cage icon on the top, the list of the cages where the tasks are assigned is displayed:

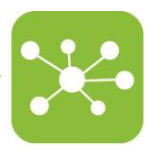

| × |                 | ( <del>1</del> )<br>NWC |               |                         |
|---|-----------------|-------------------------|---------------|-------------------------|
| ← | 🕀 Total bedding | change                  | 44 🖓 Please p | oower on 2 RFID readers |
|   | Cage Id         | Position                | Rack Feedback | Status 🔶                |
|   | X0877           | E10                     | 17000393A     | To do                   |
|   | X0876           | F10                     | 17000393A     | To do                   |
|   | X0882           | G10                     | 17000393A     | To do                   |
|   | X0897           | H10                     | 17000393A     | To do                   |
|   | X0892           | F9                      | 17000393A     | To do                   |
|   | X0889           | G9                      | 17000393A     | To do                   |
|   | X0874           | H9                      | 17000393A     | To do                   |
|   | X0902           | F8                      | 17000393A     | To do                   |
|   | X0863           | G8                      | 17000393A     | To do                   |
|   | cagetest        | H8                      | 17000393A     | To do                   |
|   | X0903           | F7                      | 17000393A     | To do                   |
|   | X0870           | G7                      | 17000393A     | To do                   |
|   | X0858           | H7                      | 17000393A     | To do                   |
|   | X0909           | F6                      | 17000393A     | To do                   |
|   | X0850           | G6                      | 17000393A     | To do                   |
|   | Xavier          | H6                      | 17000393A     | To do                   |
|   | V0005           |                         | 170000001     | •                       |

#### 1.4 FEATURE #4 – NEW WELFARE CHECK TASK

In this case, by selecting multiple DVC® Racks, immediately the list of cages where the tasks are assigned is displayed (and the corresponding cages are illuminated of yellow) with the corresponding information (Cage ID, position, Rack, Evaluation, feedback and status).

| E SCHEDULE      |                 |                |                 |          |        | Cage ID Q 🗸 | Search cages                   | እ Readers <u>o</u> o | 🐥 Alarms <u>96</u> | <b>±</b> |
|-----------------|-----------------|----------------|-----------------|----------|--------|-------------|--------------------------------|----------------------|--------------------|----------|
| ← 10 w          | /elfare check   | 27 <b>Plea</b> | se extract cage |          |        |             |                                |                      |                    |          |
| Cage Id         | Position        | Rack           | Evaluation      | Feedback | Status |             | Reader <b>&gt;</b> association | n required           |                    |          |
| X0878           | D10             | 17000393A      | No activity     |          | To do  |             |                                |                      |                    |          |
| X0876           | F10             | 17000393A      | No activity     |          | To do  |             |                                |                      |                    |          |
| X0888           | D9              | 17000393A      | No activity     |          | To do  |             |                                |                      |                    |          |
| X0892           | F9              | 17000393A      | No activity     |          | To do  |             |                                |                      |                    |          |
| X0889           | G9              | 17000393A      | No activity     |          | To do  |             |                                |                      |                    |          |
| X0895           | C8              | 17000393A      | No activity     |          | To do  |             |                                |                      |                    |          |
| BALUBBI         | A7              | 17000393A      | No activity     |          | To do  |             |                                |                      |                    |          |
| X0848           | D7              | 17000393A      | No activity     |          | To do  |             |                                |                      |                    |          |
| X0908           | E6              | 17000393A      | No activity     |          | To do  |             |                                |                      |                    |          |
| Xavier          | H6              | 17000393A      | No activity     |          | To do  |             |                                |                      |                    |          |
| X0869           | C5              | 17000393A      | No activity     |          | To do  |             |                                |                      |                    |          |
| X0847           | D4              | 17000393A      | No activity     |          | To do  |             |                                |                      |                    |          |
| X0857           | E4              | 17000393A      | No activity     |          | To do  |             |                                |                      |                    |          |
| X0912           | G4              | 17000393A      | No activity     |          | To do  |             |                                |                      |                    |          |
| X0845           | B3              | 17000393A      | No activity     |          | To do  |             |                                |                      |                    |          |
| X0856           | F3              | 17000393A      | No activity     |          | To do  |             |                                |                      |                    |          |
| X0865           | C2              | 17000393A      | No activity     |          | To do  |             |                                |                      |                    |          |
| X0842           | E1              | 17000393A      | No activity     |          | To do  |             |                                |                      |                    |          |
|                 |                 |                |                 | 1        | 2 < >  |             |                                |                      |                    |          |
| Manual<br>Tasks | Ŷ   <b>√</b> !∧ | vî   🚝         | <b>} ( ]</b>    |          |        |             |                                |                      |                    |          |

Like in the past, the task is performed by removing the cage from the DVC® Rack for a minimum time (5sec by default) and then inserting back (LED turns green by then).

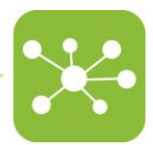

### 1.5 FEATURE #5 - RECAP EMAILS

In this release, we also modify the sending of the emails about the planned tasks. It is now possible to set the sending of: An email early in the morning to recap the entire list of tasks generated for today in the facility:

DVC Today Scheduled Tasks  $\bigcirc \text{ Reply } \bigotimes \text{ Reply All } \rightarrow \text{ Forward } \blacksquare$ QA@dev.dvc.tecniplast.it mercoledì 23/03/2022 07:00 To Giorgio Rosati - Tecniplast S.p.A. Dear Giorgio, Please find below a summary of the tasks generated today by the DVC® for the different animal rooms: I FFT ROOM Partial Bedding Change 37 o Daily Check 348 Welfare Check 55 Total Bedding Change 174 RIGHT ROOM Daily Check 264
Welfare Check 45
Total Bedding Change 141 Tecniplast / Tecniplast HQ / Digilab Offices / RIGHT ROOM Partial Bedding Change 2 Not Localized: o Daily Check 5 Total Bedding Change 3 Please login into the  $\underline{\text{DVC Operator Interface}}$  to check and evaluate these tasks. Have a good day, Your DVC® System An email late in the afternoon to recap what has been done and what has not been done: DVC End-of-Day Tasks Summary

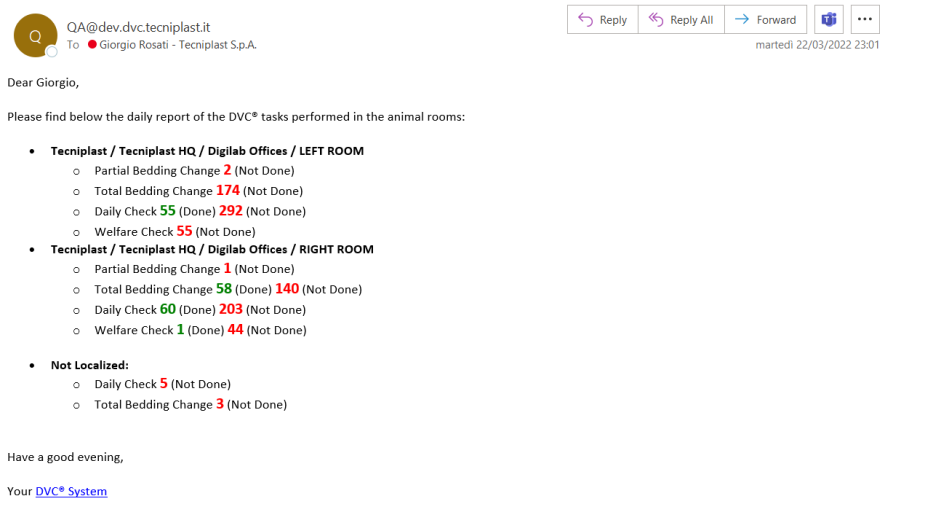

The time for sending these emails can be set accordingly to user's choice/need.

### 2 BUGFIXES

This section refers to "user-visible" application bugs that have been fixed by the current release. Some potential bugs refer to the overall infrastructure that are not here reported because "invisible" to the final user unless these are not critical bugs affecting the overall workflow.

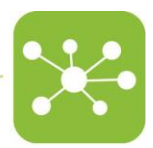

#### 2.1 FIX #1 – INVALID DATE LOGBOOK

| In some cases, the date in the animal logbook table was "invalid". We fixed this issue |
|----------------------------------------------------------------------------------------|
|----------------------------------------------------------------------------------------|

| P0735               |                  |                  | <u>84</u>      |                | <ul> <li>Registered: 732 days ago</li> <li>Last bedding change: total, today</li> <li>Changing protocol: CCP_VEN_BEE</li> </ul> |
|---------------------|------------------|------------------|----------------|----------------|----------------------------------------------------------------------------------------------------|
| Pro?oco//oV&nerd:#B | Ricercatore07    |                  |                |                | Edit all animals                                                                                                    |
| -                   | Date time ↓      | Method           | Туре           | User           | Feedback                                                                                                    |
| Animals             | 🖺 Search by date | Search by method | Search by type | Search by user | Search by feedback                                                                                                    |
| Daily check         | Invalid DateTime | Manual           | Total          | Op3            |                                                                                                    |
| 41e                 | Invalid DateTime | Planned          | Total          | Op3            |                                                                                                    |
| Bedding change      | Invalid DateTime | Planned          | Total          | Op4            |                                                                                                    |
| Ô.                  | Invalid DateTime | Planned          | Total          | Op3            |                                                                                                    |
| NWC                 | Invalid DateTime | Planned          | Total          | Op2            |                                                                                                    |
| <b>A</b>            | Invalid DateTime | Planned          | Partial        | ОрЗ            |                                                                                                    |
| Alarms history      | Invalid DateTime | Planned          | Total          | Op5            |                                                                                                    |
|                     | Invalid DateTime | Planned          | Partial        | Op5            | -                                                                                                    |
| Animal reports      | Invalid DateTime | Planned          | Partial        | Op6            |                                                                                                    |
|                     | Invalid DateTime | Planned          | Total          | admin          |                                                                                                    |
|                     | Invalid DateTime | Planned          | Partial        | Op1            |                                                                                                    |
|                     |                  |                  |                |                | Save Cancel                                                                                                    |

#### 2.2 FIX #2 – API IMPROVEMENTS

The DVC® can be integrated/communicate with other Colony Management Systems by specific APIs (Application Programming Interfaces).

In this release, we fixed and improved many specific APIs.

### 3 KNOWN ISSUES AND PROBLEMS

There are currently some open bugs/known issues we would like to share with you and let you know that will be solved in the upcoming releases:

- If you filter the tasks by room and then click on the DVC Racks, all the DVC Racks are listed and not only the ones in the selected room.
- While running a daily check task, it is currently not possible to terminate a cage. This termination has to be performed at the end of the task.
- In case an alarm of unexpected activity is triggered, if you directly register the cage from the DVC Rack view (from the interface without removing the cage), the alarm is only cleared in the DVC Cage Label but it stays in the DVC Alarm list.
- While running a Welfare check task or a bedding change task, if you modify the Cage ID (and save), the new Cage ID is not properly displayed in the task table. (But it is saved, and the cage renamed properly).
- During the REM association, if the name of the room is too long, it might be the risk to do not be able to read the entire string.
- If you open a breeding cage and you modify the female strain AND you also add pup(s) at the same time, this double operation ends up in a saving failure.
- The Death Report table in the DVC workplace has a bug when you try to filter by Animal ID.

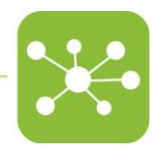

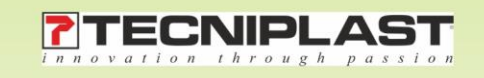